## **Directions for Using United Streaming**

1. Open Internet Explorer and type the URL below:

http://www.unitedstreaming.com

(HINT: Make this one of your "Favorites" so that you don't have to type it every time.)

Or, you may go to the district's Technology Resources page, Website Resources and then select the link for United Streaming. The URL for the district Technology Resources page is:

http://web.lake-fenton.k12.mi.us/frontpage/resources.htm

2. You will see the United Streaming Home page (see below) and the LOG IN area on the left side. The user name is:

**lkfn.**(your first initial and full last name)

Write your user name below:

\_lkfn.

- 3. Your password is exactly the same as your login.
- **lkfn.**(your first initial and full last name)
- 4. Now, select the blue ENTER button.

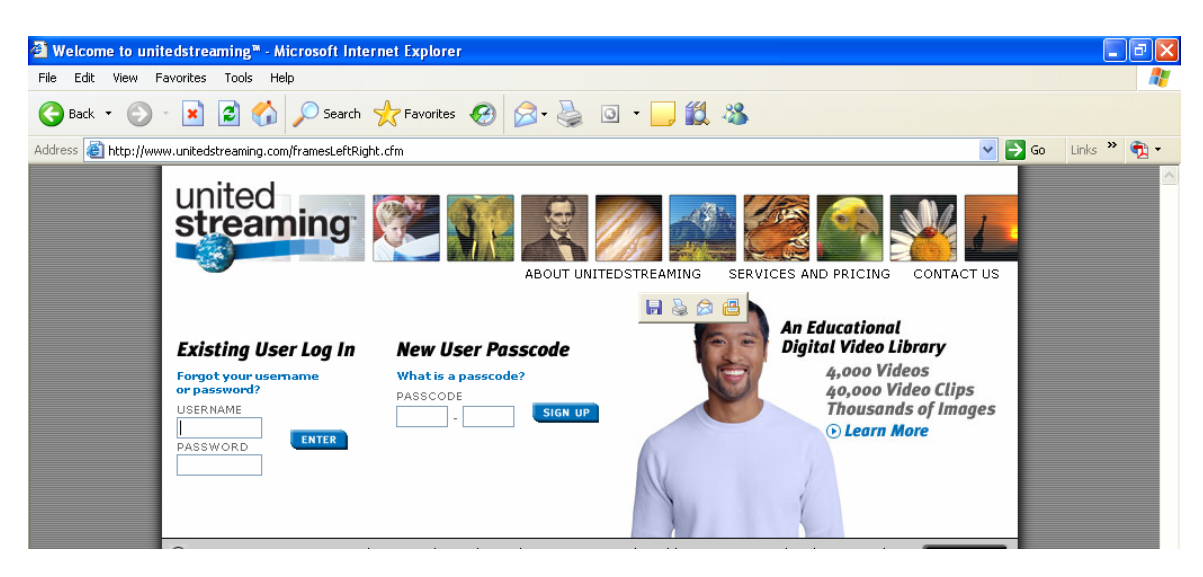

5. Next, you will enter United Streaming and see the screen below. You may now begin the SEARCH process by adding a word to the Keyword search area and select the "go" button.

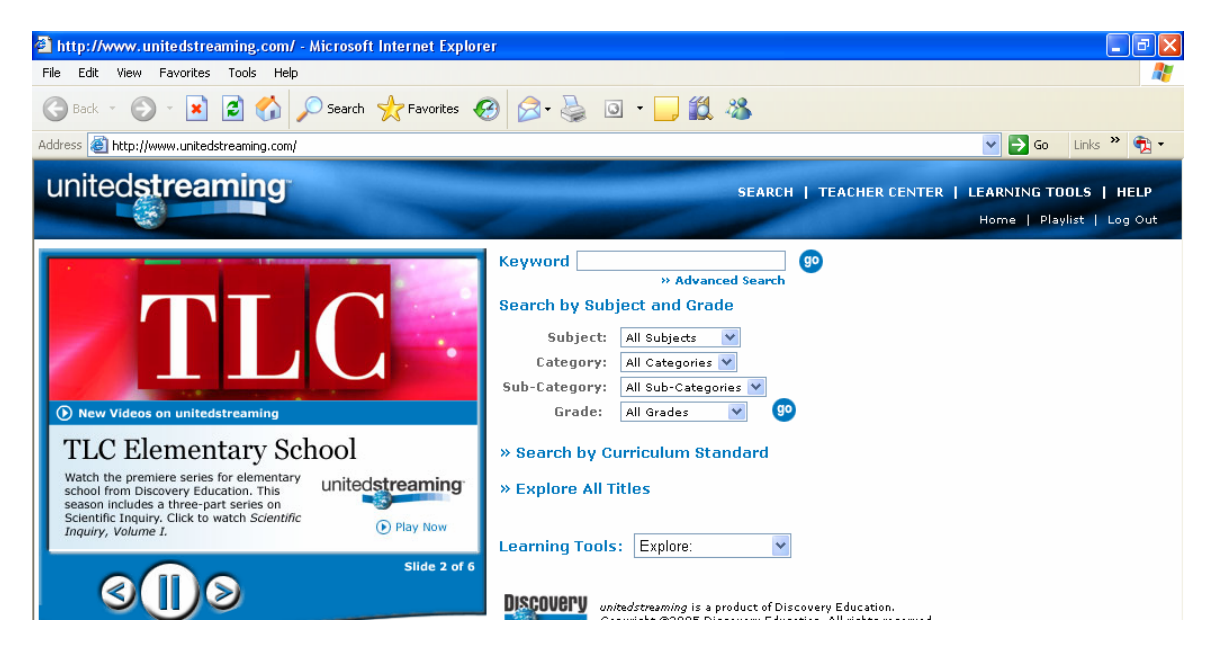

TIPS:

- If you need assistance, contact your building United Streaming Point of Contact. Lisa Elder- West Shore Amanda Morrison- Torrey Hill Bill Rae- Middle School Karen Alexander- High School
- 2. Spell correctly because there is NO spell check built into the system yet.
- 3. Narrow your search by selecting the appropriate subject, category, grade, etc.
- 4. The Learning Tools link at the top has a great Calendar built in. This allows you to quickly view videos pertaining to a specific day, such as a holiday.
- 5. Make sure you hook up the computer/TV in your room and preview the video FIRST so as to avoid technical difficulties later.